Star Printer HSP7000

Thermal Receipt & Impact Slip Combination Printer

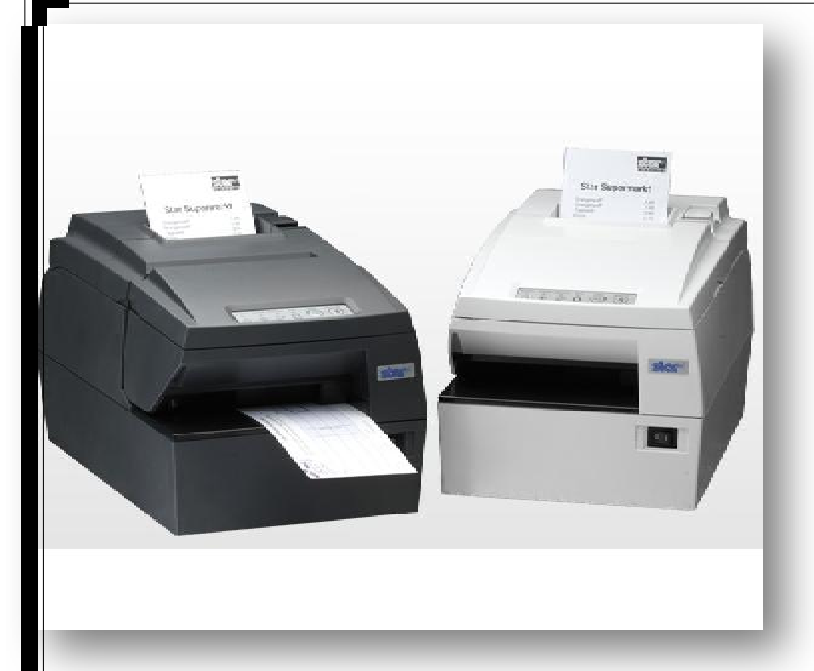

این پرینتر ترکیبی از رسید پرینتر و پرینتر صدور قبض می باشد.

طراعی HSP7000 به گونه ای می باشد که با ممیط های کاری گرم و مرطوب نیز سازگار است.

سرعت چاپ بالا و قابلیت تشفیص کاغذ از مزایای ویژهٔ این چاپگرها مــی باشـد. کوچـک کردن منبع تغذیه نسبت به مدلهای قبلی باعث شده که در مکانهایی با فضـای کــه نیــز قابل استفاده باشد.

مشفصات :

USB / Serial / Parallel / Ethernet / WiFi : يورت

مکانیزه چاپ: مرارتی تک رنگ

سرعت چاپ: 8.9 mm در ثانیه

عرض كاغذ: 80mm

عمر كارتر: 1.500.000 برش

طريقه نصب در ويندوز Xp :

چاپگر را فاموش کنید و CD را در درایو قرار دهید

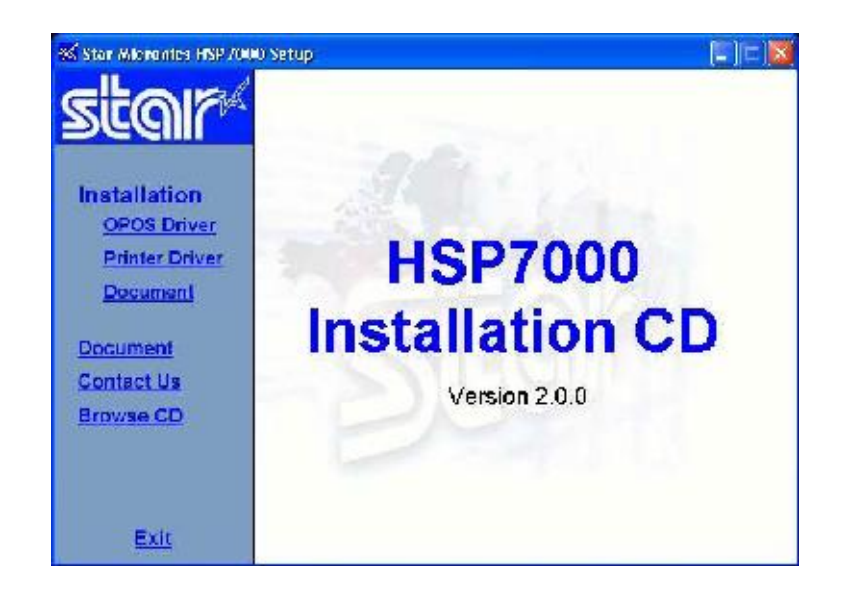

از منوی سمت چپ Printer Driver را انتخاب کنید

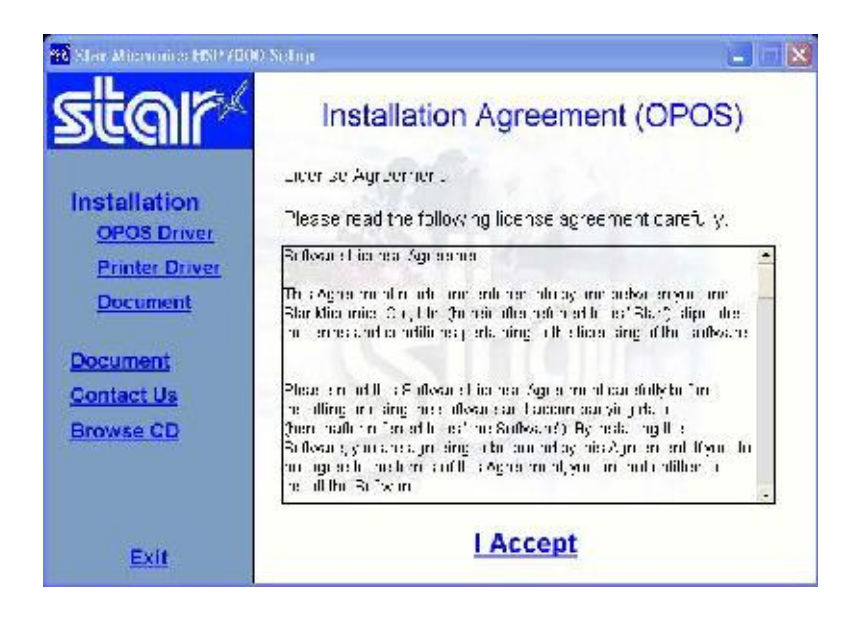

ا را کلیک کنید I Accept

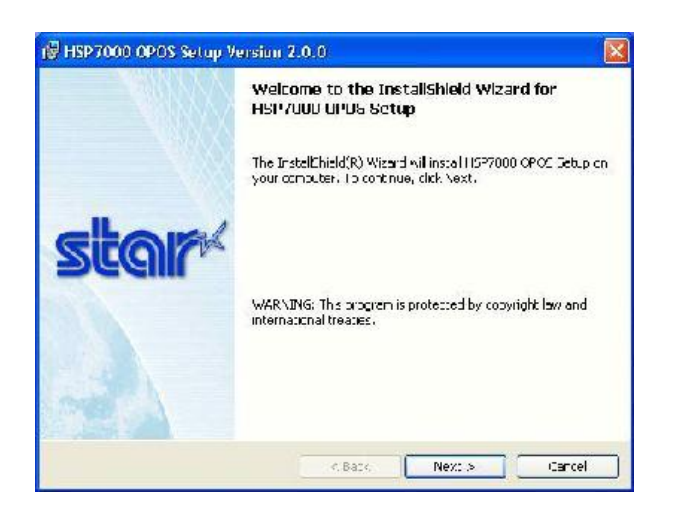

Next را کلیک کنید.

|                                  | clion |
|----------------------------------|-------|
| Flease orter your information.   | DECIN |
| User Name:                       |       |
| Star Micronics Technical Support |       |
| Quja izali i :                   |       |
| Star Micronics                   |       |
|                                  |       |
|                                  |       |
|                                  |       |
| Tistalthisap li atouf r:         |       |
| T N Hithis ap it H ou fin:       |       |
| T N Hithis ap if H outfin:       |       |
| T N Hittiis ap ii H oof r:       |       |

ناه کاربر و ناه شرکت مورد نظر را به دلمواه وارد کنید.

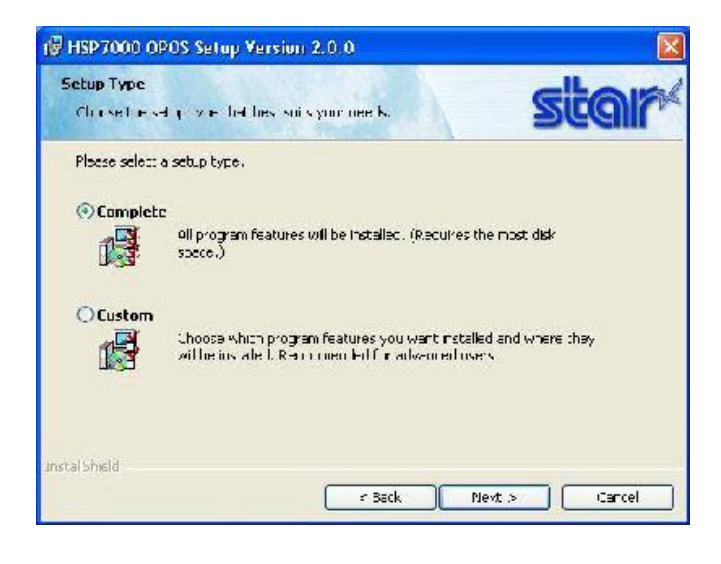

Next را کلیک کنید.

| leady to Install the Program                             |                                  | CLOIS                      |
|----------------------------------------------------------|----------------------------------|----------------------------|
| The wizard is ready for legic ostalation                 | n                                | Decin                      |
| Cick Install to begin the installation.                  |                                  |                            |
| If you want to review or change any -<br>exit the woard. | of your installation settings, o | lick Deck, Click Cancel to |
| over the weards                                          |                                  |                            |
|                                                          |                                  |                            |
|                                                          |                                  |                            |
|                                                          |                                  |                            |
|                                                          |                                  |                            |
|                                                          |                                  |                            |
|                                                          |                                  |                            |

## Install را کلیک کنید.

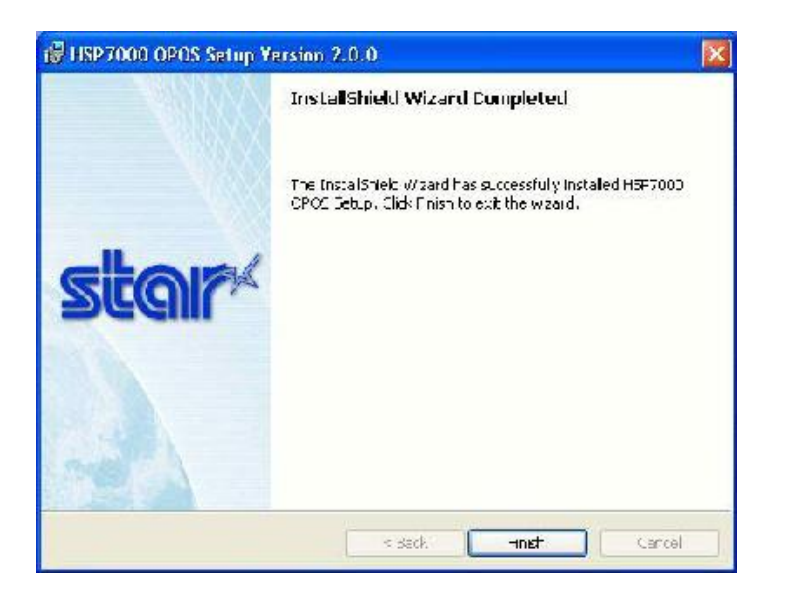

Finish را کلیک کنید.

جهت نصب نرم افزارهای مربوط به پرینتر به ترتیب مرامل زیر را انجام می دهیم:

ابتدا از منوی اولیه در CD گزینه Document را انتخاب می کنیم.

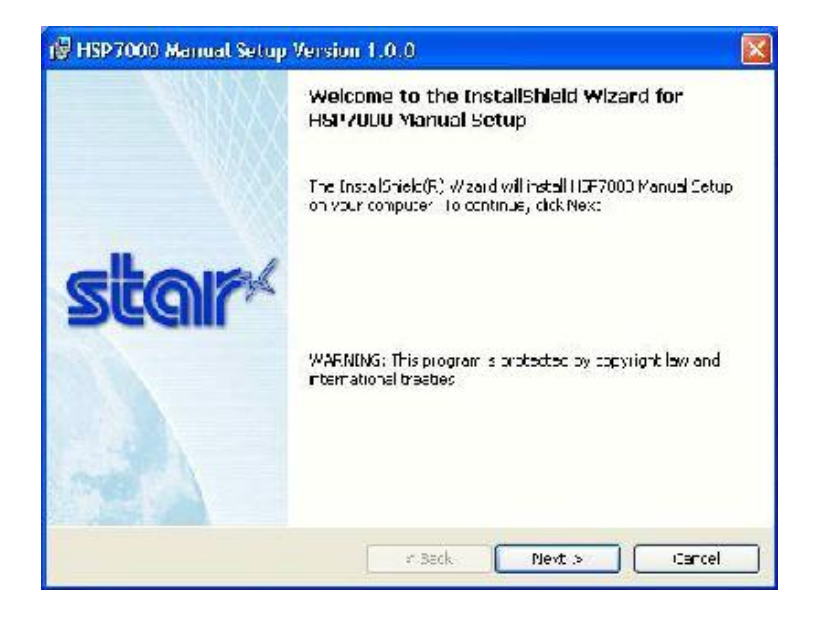

Next را کلیک کنید.

| ustomer Information<br>Plass ander yr ur oforcal ou | star |
|-----------------------------------------------------|------|
| Use: Name                                           |      |
| Eter Micronics Technical Support                    |      |
| Organization:                                       |      |
| Etar Micronics                                      |      |
| Install this application for:                       |      |
| Onyone who uses this computer (all users)           |      |
| 🔘 Unly for me (Star Micronics)                      |      |
|                                                     |      |
| al Shield                                           |      |

ناه کاربر و ناه شرکت مورد نظر را به دلفواه وارد کنید.

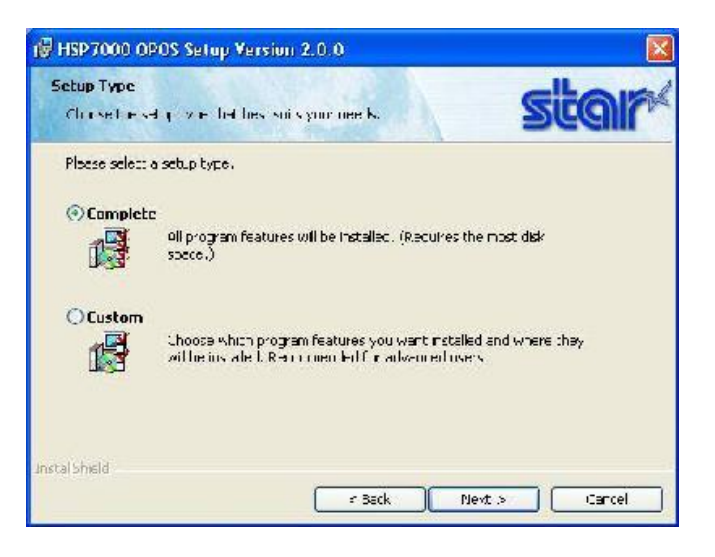

## Next را کلیک کنید.

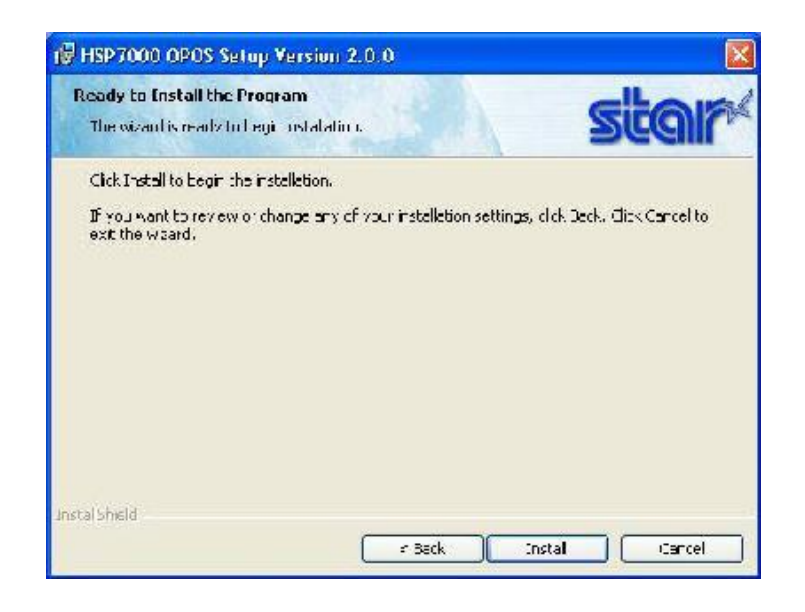

## Install را کلیک کنید.

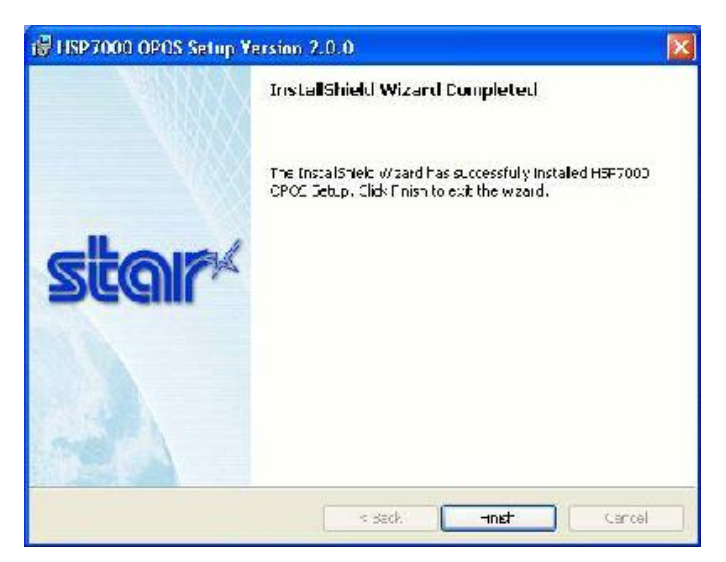

Finish را کلیک کنید تا نصب Utility مربوط به پرینتر تماه شود.

یرینتر را روشن کنید و کابل USB پشت پرینتر را به کامپیوتر وصل کنید. از منوی USB ASP7000 Receipt driver گزینه Fax را انتفاب کرده و روی پرینتر با نام Printer & Fax را ست کلیک کنید و گزینه های بالا منوی Port را راست کلیک کنید و گزینه USB را انتفاب کنید. از گزینه های بالا منوی OK را انتفاب کنید. از ترینه های بالا منوی USB001 را انتفاب کنید. انتفاب کنید و از آن پورت USB مورد نظر را تیک بزنید (مثلاً USB001) و OK کنید. از منوی Start گزینه Start سیس گزینه StarMicronics سیس MSP7000

سيس Utility سيس Utility سيس HSP7000 Printer Driver installer را انتخاب مى كنيم.

| \$4 <sup>°</sup> HSP7000 Printer Driver Installer                                                                                                    | <u> </u>                              |
|----------------------------------------------------------------------------------------------------|---------------------------------------|
| HSP7000 Printer Driver Installer                                                                                                    |                                       |
| Start a nterface                                                                                                    |                                       |
| Parale                                                                                                    |                                       |
| Osena                                                                                                    |                                       |
| (OUSB (Printer class)                                                                                                    |                                       |
| <ol> <li>Furn Dith Switch 1-5 OFF</li> <li>Connect the USB cable to the printer and LUKN OPF</li> <li>The "Star HoP/COU Receipt" printer driver will automa</li> </ol> | re HSP/ULU.<br>atically be installed. |
| OUSB (Vander clazi)                                                                                                    |                                       |
| <ol> <li>Connect the USB cable to the printer and "URN ON :<br/>2. The USB vendor class driver will automatically be insta</li> </ol>                                  | re HSP7020,<br>les,                   |
| OEtherhot                                                                                                    |                                       |
| 1 Cilk the 'Set TPAckless' button and configure the<br>'VP and 11th primer.                                                                                            | Set IP Address                        |
| <ol> <li>Citle the "add Part" human and make the Standart<br/>TCD/TP Part.</li> </ol>                                                                                  | Aulu Pur.                             |
| Next                                                                                                    | (Lose                                 |

از گزینه های فوق نوع پورت پرینتر را انتخاب می کنیم (مثلاً اگر از پورت USB استفاده

کرده باشیم گزینه USB printer class را انتخاب می کنیم) و Next را کلیک می کنیم.

| Select a port    |                         | 1                  |
|------------------|-------------------------|--------------------|
| to.t             | J\$801                  |                    |
| Select the p     | inter biver             | -                  |
| Recept           | Elp Voldation           |                    |
| Incut the pri    | nter queue name         |                    |
|                  | Queue name              | Cefault<br>printer |
| Receipt          | Ster HTP2600 Receipt    |                    |
| Slip             | Star HEP7000 Sip        | E                  |
| 1220300000000000 | Stor HEREORO Validation |                    |

دقیقا همان نامی که پورت در مرمله ..... داشت را دراین مرمله انتفاب کرده (به عنوان مثال USB001 ) و برای استفاده از تمام مزایای پرینتر هر دو گزینه Slip و Validation را تیک زده و Install را کلیک می کنیم.

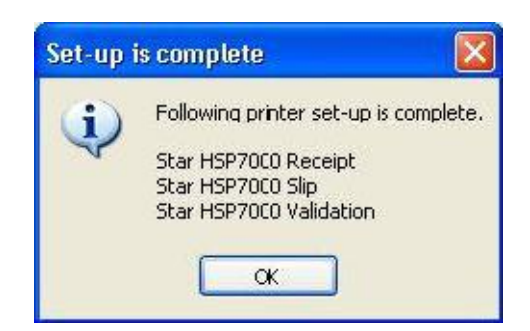

این پیغام نشان می دهد که مراعل تنظیم پرینتر را با موفقیت به اتمام رسانده ایم و ok را کلیک می کنیم.

از منوی Printers and Faxes – Control Panek – Start را انتفاب مـی کنـیم و در صـورتی کـه سـه پرینتـر "Star HSP7000 Receipt", "Star HSP7000 Slip"، "StarHSP7000 Validation ، وجود داشت ، پرینتر هم اکنون آماده دسـتور گـرفتن از ویندوز جهت چاپ می باشد.

مِنانکه می فواهید در مورد پرینتـر Star توضـیمات بیشـتری را مطالعـه کنیـد بـه مـسـیر نصب Utility پرینتر رفته و Document را مطالعه کنید.

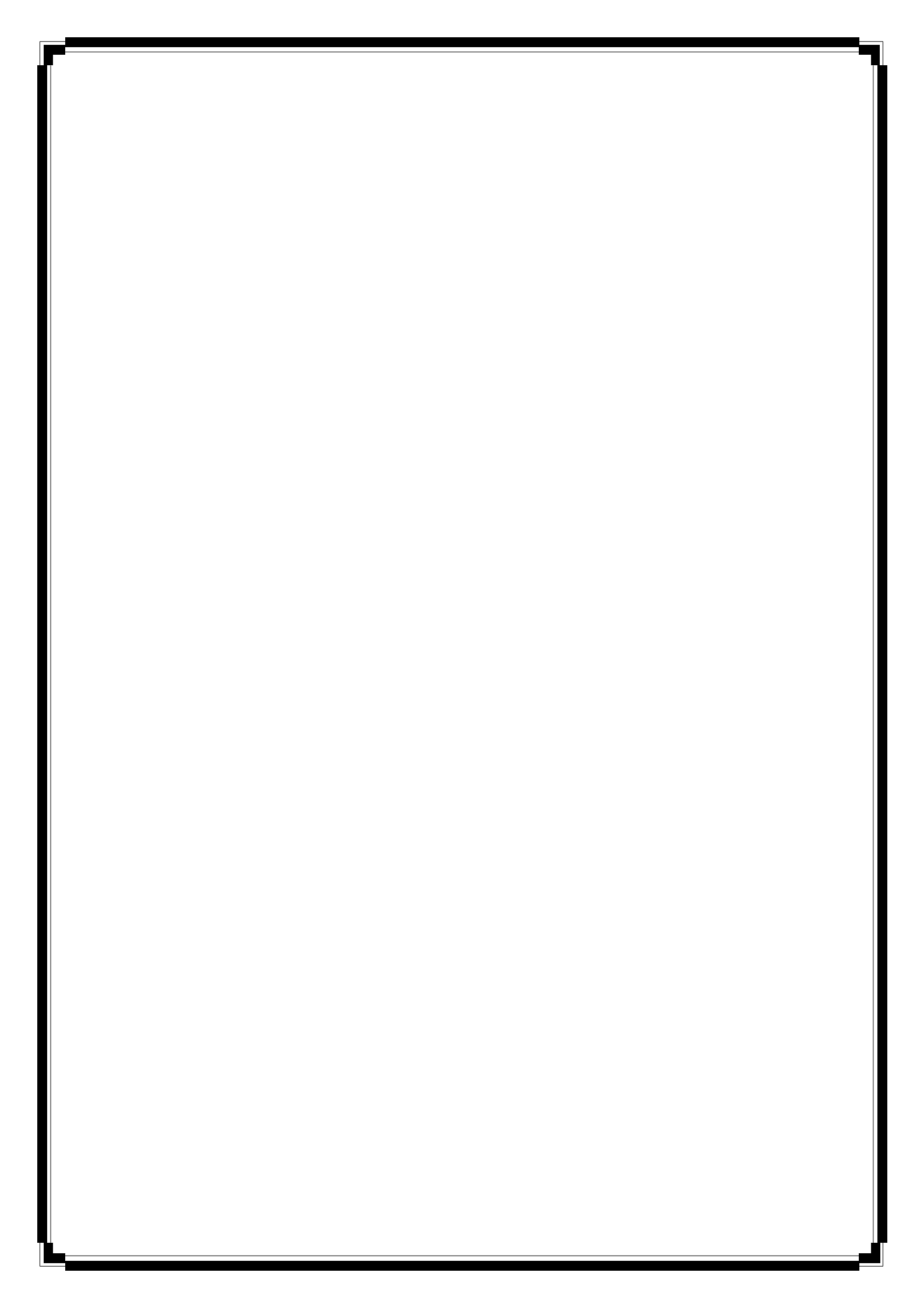